## Instructions for Firmware Upgrading

- 1. Press MENU, go to "Version" menu option, check current firmware version number
- 2. Check the website if there is a latest firmware available for your camera model. If yes, please download it from our website
- 3. Copy the firmware into SD card drive <u>(Note: the firmware is a .img file in binary format that can't be</u> <u>opened by applications. Just copy it or move it to SD card drive. The file type is safe with full verification.</u>)
- 4. Insert SD card back into the camera, and make sure battery power is sufficient
- 5. Press and hold down the **MENU** key
- 6. Power on the camera:
  - For P60, P80, P90, S800 models, move the power switch from "OFF" to the "ON" position
  - For S2, S3, S3 Pro, P40, P50, SL122 Pro, SL122M Pro models, move the power switch from "OFF" to the "SET" position
- 7. The camera will start the process of upgrading, it will take about 50-60 seconds.
- 8. After done, the camera will reboot automatically
- 9. Please check the "Version" in the menu settings whether it is right
- 10. All done, congratulation! Enjoy it!